## Handout

## Öffnen von freigegebenen Ordnern in Outlook Web App. (OWA)

Um in OWA (Outlook Web App) über den Browser freigegebene Ordner öffnen zu können sind 2 Schritte notwendig.

## Schritt 1 – Ordnerfreigabe durch die freigebende Person

Die freigebende Person öffnet Outlook und erstellt einen entspr. Ordner (In unserem Beispiel, einen Ordner unter Posteingang und einen Ordner in gleicher Ebene, wie der Posteingang). Mit der rechten Maustaste auf den entsprechenden Ordner und dann auf "Eigenschaften" klicken.

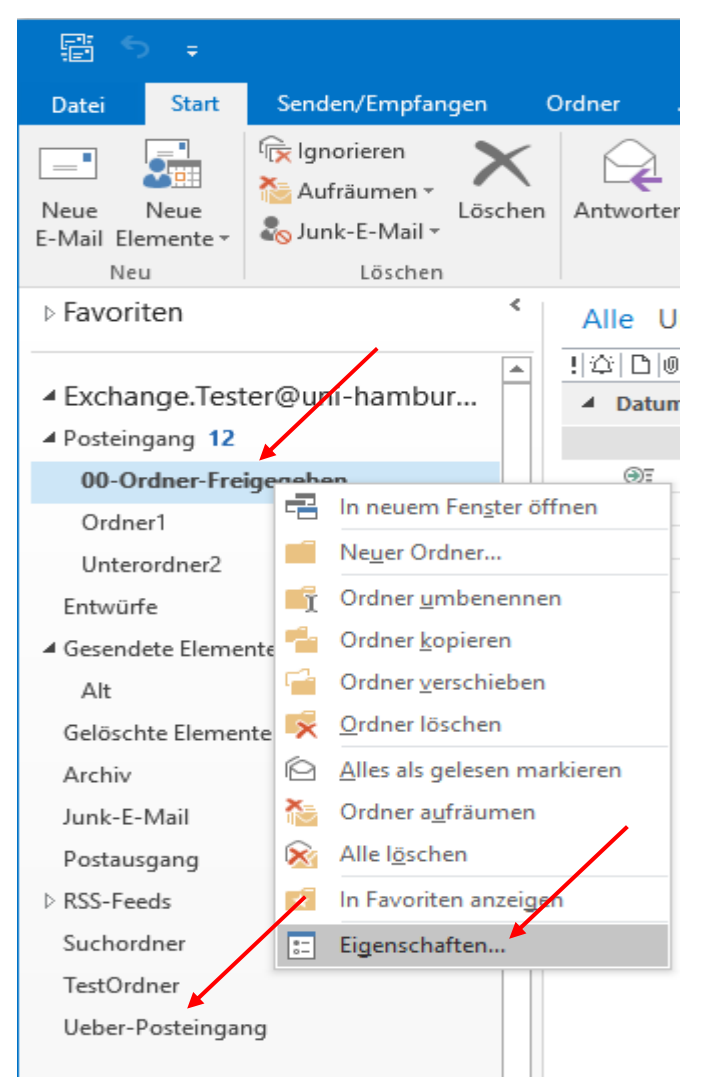

Im neu geöffneten Fenster bitte auf "Berechtigungen" und "Hinzufügen" klicken, die freizugebene Person aus dem Adressbuch auswählen, "Hinzufügen" und "OK" anklicken. Im Feld "Berechtigungsstufe" entsprechende Berechtigung auswählen oder die Berechtigung manuell einzeln einrichten.

| <b>₽</b> 5 ₹                          |                                                           |                              |                                                                                                    |                           |                              |                                           |
|---------------------------------------|-----------------------------------------------------------|------------------------------|----------------------------------------------------------------------------------------------------|---------------------------|------------------------------|-------------------------------------------|
| Datei Start                           | Senden/Empfangen                                          | Ordner Ansicht               | Entwicklertools                                                                                                    | Q Was mo                  | ichten Sie tun?              |                                           |
| Neue Neue<br>E-Mail Elemente *<br>Neu | lgnorieren<br>▲ Aufräumen →<br>& Junk-E-Mail →<br>Löschen | n Antworten Allen<br>antwort | , Qian Carlor Carlor Ca | Besprechung<br> Weitere ≠ | Ueber-Postein<br>Team-E-Mail | g 😂 An<br>🗸 Erle<br>d 🍞 Nei<br>uuickSteps |
| ▷ Favoriten                           | <                                                         | 00-Ordner-Freigegeb          | en: Eigenschaften                                                                                                    |                           |                              | ×                                         |
| ▲ Exchange.Tes                        | ter@uni-hamburg.de                                        | Allgemein Richtlini          | e Berechtigungen                                                                                                    | Synchronisieru            | ing                          |                                           |
| ▲ Posteingang 12                      |                                                           | Name                         | 1                                                                                                    | Berechtigungsst           | ufe                          |                                           |
| 00-Ordner-Fre                         | igegeben                                                  | Standard                     | n                                                                                                    | Keine                     |                              |                                           |
| Ordner1                               |                                                           | Wagner, Nicolai              |                                                                                                    | Bearbeite                 | 1                            |                                           |
| TestOrdner                            |                                                           | Anonym                       |                                                                                                    | Keine                     |                              |                                           |
| Unterordner2                          |                                                           |                              |                                                                                                    |                           |                              |                                           |
| Entwürfe                              |                                                           | Hin                          | zufugen                                                                                                    | Entfernen                 | Eigenschaften                |                                           |
| 4 Gesendete Eleme                     | nte                                                       | Berechtigungsstuf            | e: Rearbeiter                                                                                                    |                           |                              |                                           |
| Alt                                   |                                                           | Lesen                        | c. DealDener                                                                                                    | Schreiben                 |                              |                                           |
| Gelöschte Eleme                       | nte 3                                                     | OKeine                       |                                                                                                    | 🗹 Elemente ers            | teller                       |                                           |
| Archiv                                |                                                           | Alle Details                 |                                                                                                    | Unterordner               | erstellen                    |                                           |
| Junk-E-Mail                           |                                                           | /                            |                                                                                                    | Eigene beart              | peiten                       |                                           |
| Postausgang                           |                                                           |                              |                                                                                                    |                           | ten                          |                                           |
| ▷ RSS-Feeds                           |                                                           | C Keine                      |                                                                                                    | Besitzer des              | Ordners                      |                                           |
| Suchordner                            |                                                           | OEigene                      |                                                                                                    | Ordnerkonta               | iktperson                    |                                           |
| Ueber-Posteinga                       | ng                                                        | Alle                         |                                                                                                    | Ordner sicht              | bar                          |                                           |
| ▷ Exchangetear                        | n.RRZ@uni-hambur                                          |                              |                                                                                                    |                           |                              |                                           |
| ▷ Onlinearchiv -                      | Exchange.Tester@                                          |                              |                                                                                                    | ОК                        | Abbrechen 0b                 | ernehmen                                  |

**Wichtig!:** Es reicht nicht, nur den Ordner freizugeben, sondern auch die übergeordneten Ordner, sowie das Wurzelverzeichnis müssen zumindest soweit freigegeben werden, dass die "Ordner sichtbar" sind und auch so angezeigt werden. Diese Berechtigung heißt nur, dass die freigegebene Person den Ordnernamen sehen kann, aber nicht den Inhalt!

| Posteingang 12        | Name                    | Berechtigungsstufe         |  |
|-----------------------|-------------------------|----------------------------|--|
| 00-Ordner-Freigegeben | Standard                | Keine                      |  |
| Ordear1               | Wagner, Nicolai         | Keine                      |  |
| Ordneri               | Xnonym                  | Keine                      |  |
| TestOrdner            |                         |                            |  |
| Unterordner2          | Hinzufüge               | en Entfernen Eigenschaften |  |
| Entwürfe              | Berechtigungen          |                            |  |
| Gesendete Elemente    | Berechtigungestufe: Kei | ine 🗸 🗸                    |  |
| Alt                   | Lesen                   | Schreiben                  |  |
| Gelöschte Elemente 3  | Keine                   | Elemente erstellen         |  |
| Archiv                | O Alle Details          | Unterordner erstellen      |  |
| lunk E Mail           |                         | Eigene bearbeiten          |  |
|                       |                         | Alles bearbeiten           |  |
| Postausgang           | Elemente löschen        | Sonstiges                  |  |
| RSS-Feeds             | Keine                   | Besitzer des Ordners       |  |
| Suchordner            | () Eigene               | Ordnerkontaktperson        |  |
| Ueber-Posteingang     | O Alle                  | ✓ Ordner sichtbar          |  |
|                       |                         |                            |  |

In unserem Beispiel also, werden der Posteingang und das Wurzelverzeichnis über Posteingang freigegeben.

Ist ein Ordner erstellt worden, der auf der gleichen Ebene, wie z.B. Posteingang liegt, dann ist **nur** das Wurzelverzeichnis freizugeben.

Um das Wurzelverzeichnis freizugeben, bitte auf den Namen klicken und dann entweder auf "Ordnerberechtigungen" oder "Datendateieigenschaften", beides führt zum Ziel "Berechtigungen". Hier dann bitte die Berechtigung auch auf "Ordner sichtbar" setzen.

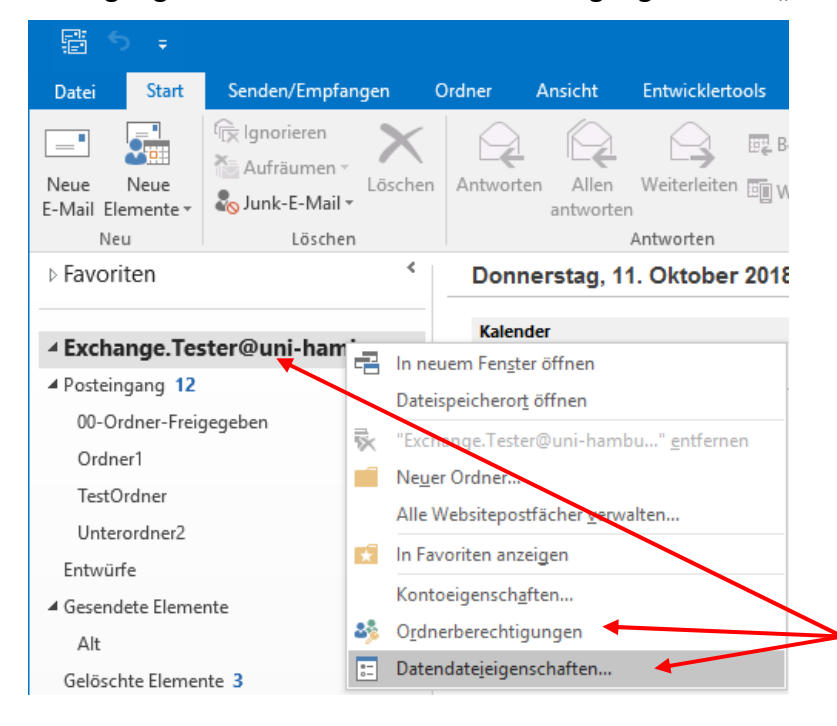

| E →<br>Datei Start Senden/Empfangen | Ordner Ansicht Entwicklertools           | ♀ Was möchten Sie tun?                                                              |
|-------------------------------------|------------------------------------------|-------------------------------------------------------------------------------------|
| Neue Neue<br>E-Mail Elemente *      | en Antworten Allen Weiterleiten 🗐 We     | sprechung<br>eitere - Ueber-Posteing C. An<br>Team-E-Mail<br>C. Antworten und 7 Neu |
| Neu Löschen                         | Antworten                                | QuickSteps                                                                          |
| ▷ Favoriten                         | Outlook Heute - [Exchange.Tester@uni-han | mburg.de]: Eigenschaften X                                                          |
| · Fushering Tester@unithershum      | Allgemein Homepage Richtlinie Berech     | htigungen                                                                           |
| A Exchange. Tester@uni-namburg      | Name Ber                                 | rechtigungsstufe                                                                    |
| Posteingang 12                      | Standard Kei                             | ne                                                                                  |
| 00-Ordner-Freigegeben               | Wagner, Nicolai Kei                      | ne 📕                                                                                |
| Ordner1                             | Anonym Kei                               | ne                                                                                  |
| TestOrdner                          |                                          | 7                                                                                   |
| Unterordner2                        | Hinzufügen Ent                           | tfernen Eigenschaften                                                               |
| Entwürfe                            | Berechtigungen                           |                                                                                     |
| ▲ Gesendete Elemente                | Berechtigungsstufe: Keine                | ~                                                                                   |
| Alt                                 | Lesen                                    | hreiben                                                                             |
| Gelöschte Elemente 3                | Keine                                    | Elemente erstellen                                                                  |
| Archiv                              | O Alle Details                           | ] Unterordner erstellen                                                             |
| Lunit E Mail                        |                                          | Eigene bearbeiten                                                                   |
| Junic-L-Ivian                       |                                          | Alles bearbeiten                                                                    |
| Postausgang                         | Elemente löschen So                      | onstiges                                                                            |
| ▷ RSS-Feeds                         | Keine                                    | Besitzer des Ordners                                                                |
| Suchordner                          |                                          | Or nerkontaktperson                                                                 |
| Ueber-Posteingang                   |                                          | J Ordner sichtbar                                                                   |
| ▷ Exchangeteam.RRZ@uni-hambur       |                                          |                                                                                     |
| Onlinearchiv - Exchange.Tester@     | [                                        | OK Abbrechen Übernehmen                                                             |

## Schritt 2: Einrichten des freigegebenen Ordners in OWA (Outlook Web App)

Um nun den in Schritt 1 eingerichteten und freigegebenen Ordner zu nutzen, öffnen Sie bitte in einem Browser OWA (Outlook Web App).

Der Link lautet:

https://exchange.uni-hamburg.de/owa

In OWA klicken Sie bitte auf Ihren Namen und dann klicken Sie auf die rechte Maustaste, um ein Fenster zu öffnen. In dem Fenster klicken Sie bitte auf "Freigegebenen Ordner hinzufügen".

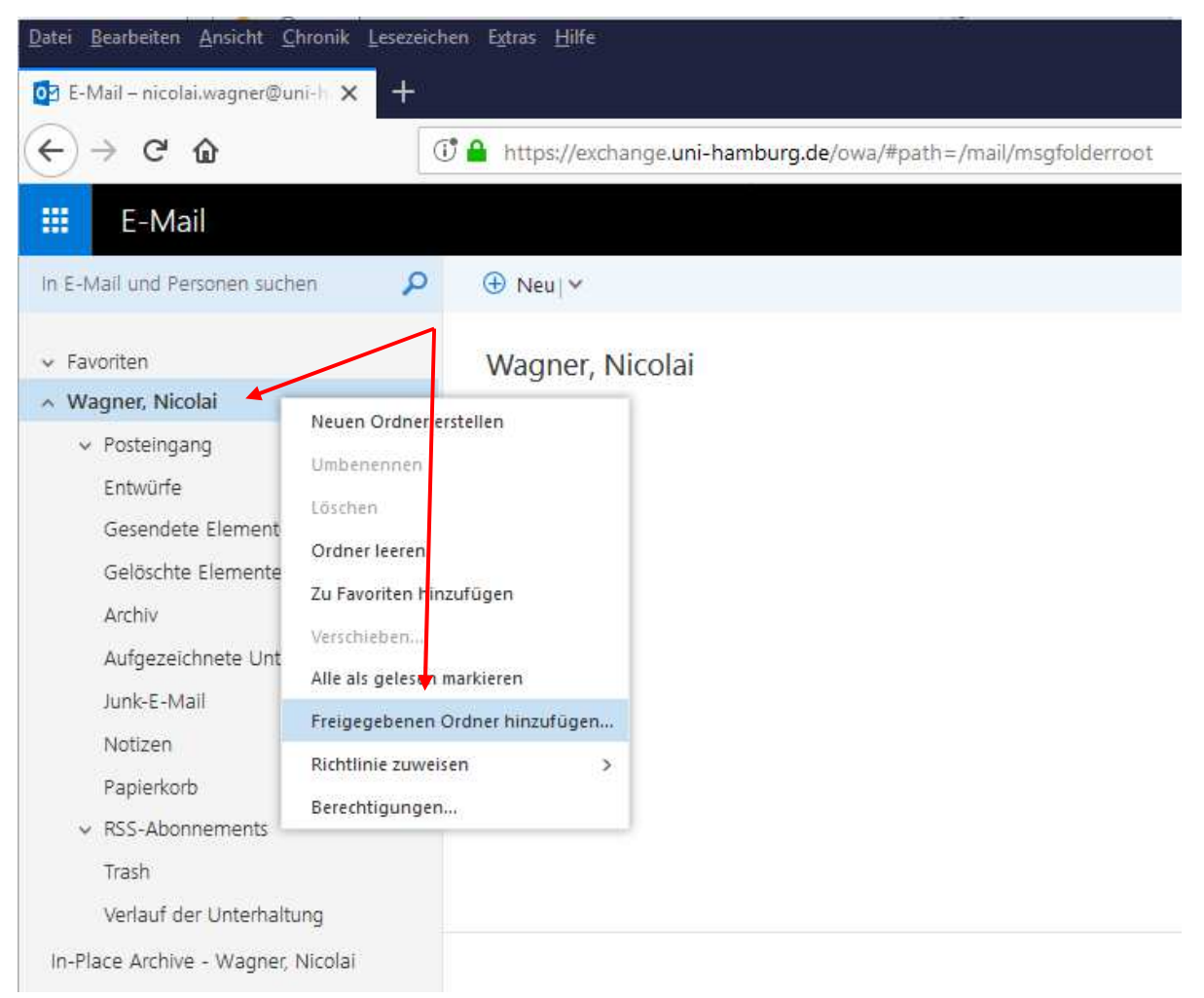

Im neuen Fenster, geben Sie bitte den Namen oder die E-Mail-Adresse des Nutzers an, der den oder die Ordner freigegeben hat und klicken auf "Hinzufügen".

| Freigegebenen Ordne                                                            | er hinzufügen                      |
|--------------------------------------------------------------------------------|------------------------------------|
| Geben Sie den Namen oder die E-<br>eines Benutzers ein, der Ordner fi<br>hat.  | Mail-Adresse<br>ür Sie freigegeben |
| Tester                                                                         |                                    |
| Exchange Tester<br>Exchange.Tester@un                                          | i-hamburg.de                       |
| 🔎 Verzeichnis durchsuch                                                        | hen                                |
| Freigegebenen Ørdne                                                            | r hinzufügen                       |
| Geben Sie den Namen oder die E-1<br>eines Benutzers ein, der Ordner fü<br>hat. | Mail-Adresse<br>Ir Sie freigegeben |
|                                                                                |                                    |
| Exchange Tester<br>Exchange.Tester@uni-ha                                      | amburg.de                          |
| Exchange Tester<br>Exchange.Tester@uni-ha                                      | mburg.de 🗙                         |

In Ihrer Ordnerleiste finden Sie jetzt den hinzugefügten Postfachnamen wieder. Sobald Sie den Pfeil anklicken, öffnen Sie damit das Postfach.

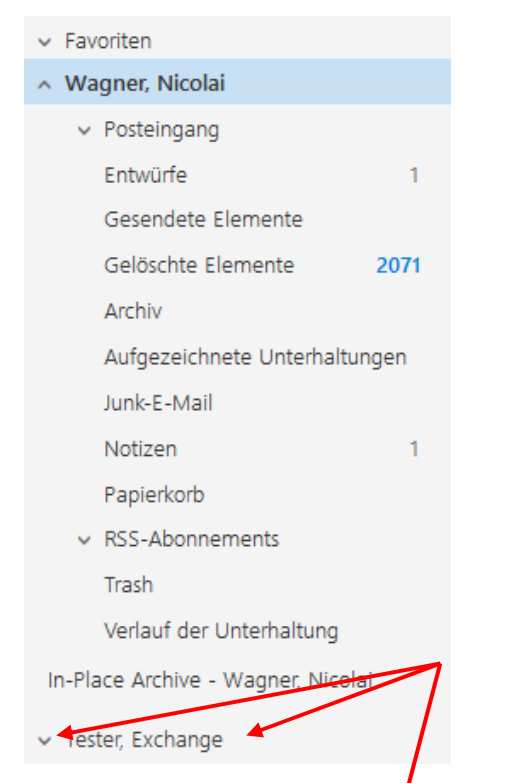

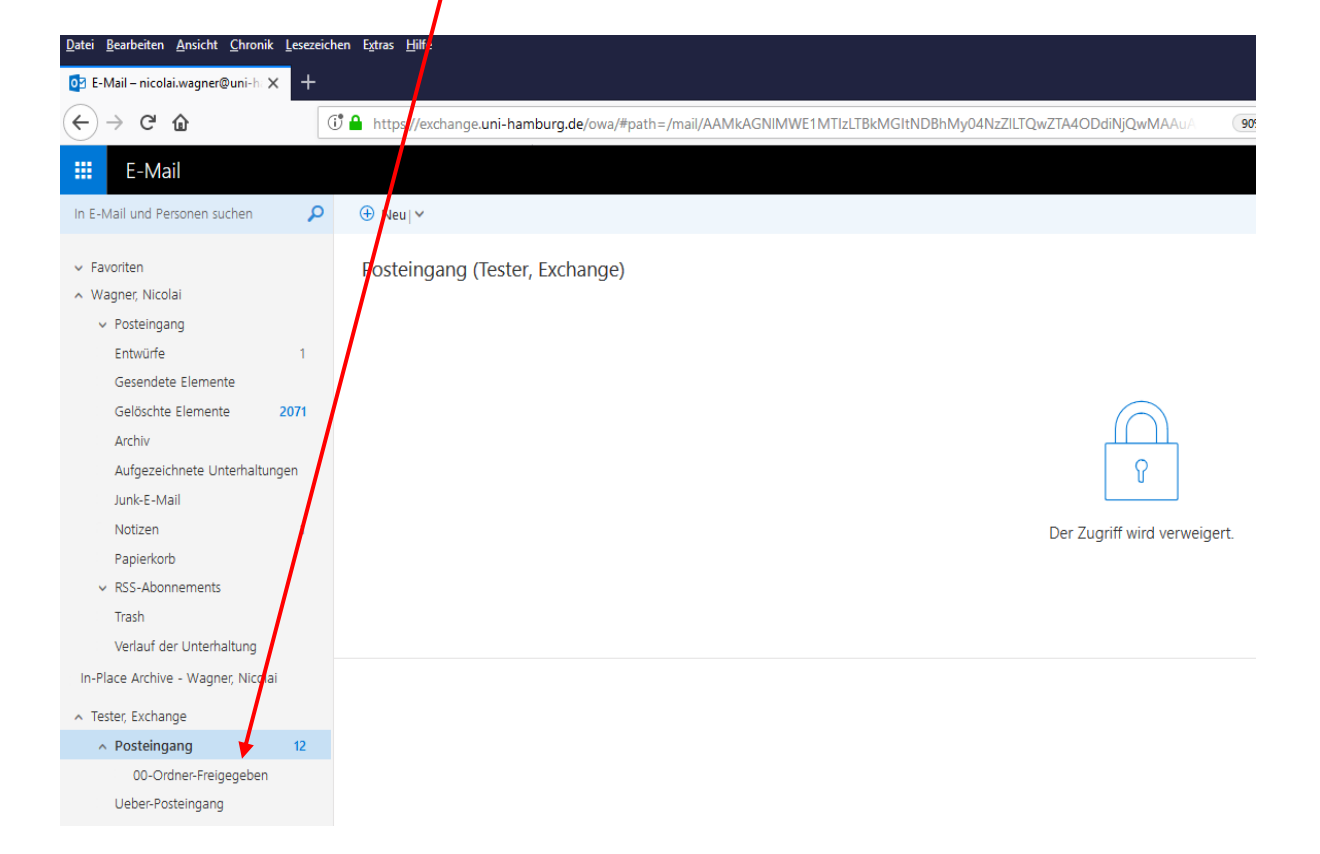

Wie Sie feststellen werden, sehen Sie auch nur das, was für Sie freigegeben wurde. Dadurch, dass die übergeordneten Ordner nur auf "sichtbar" gesetzt wurden, sehen Sie zwar, wieviel ungelesene Mails der Ordner enthält, aber nicht den Ordnerinhalt.

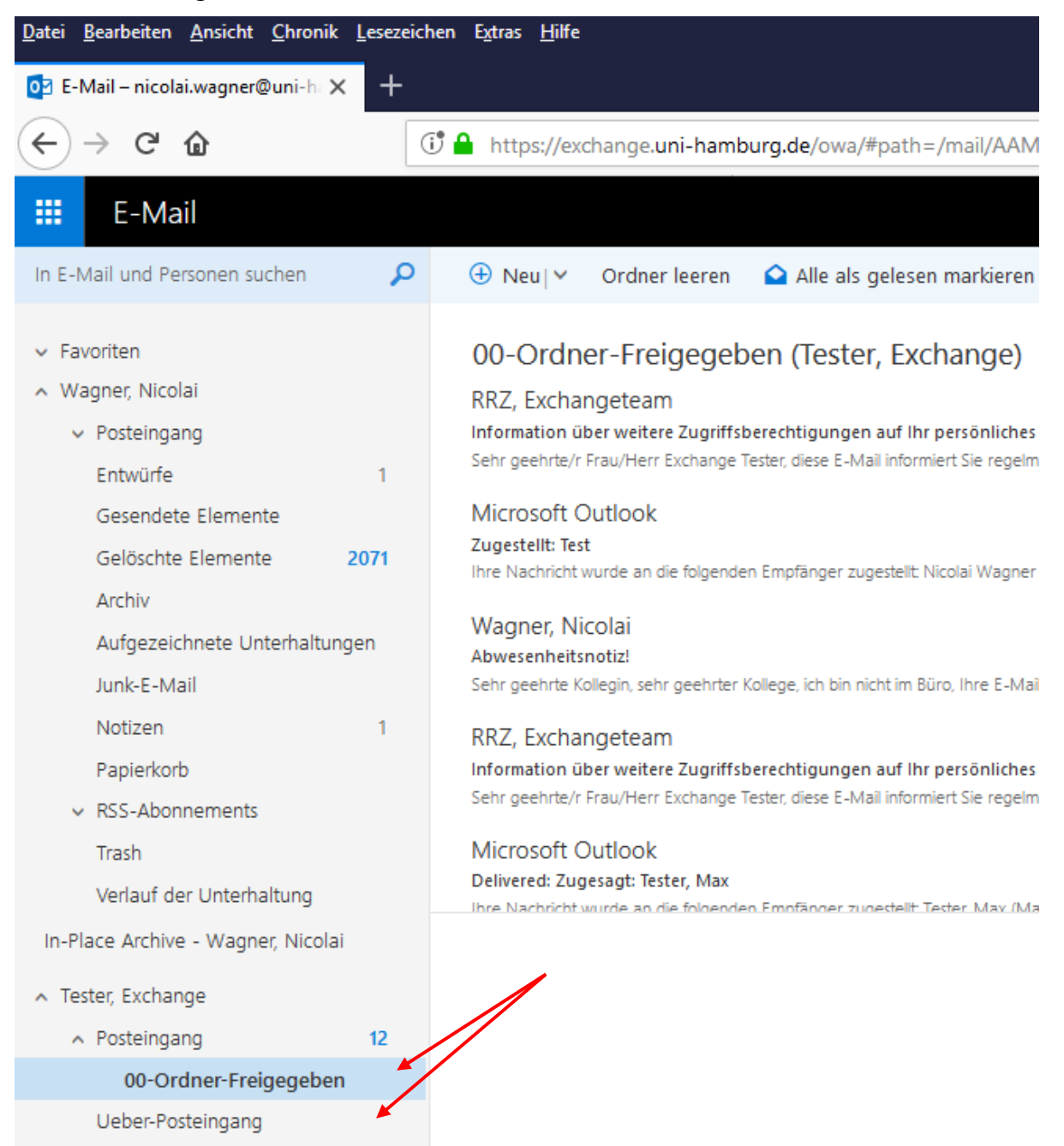